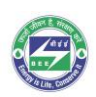

# Energy Efficient Building Materials Directory for India

### **Operation Manual for the 'Company Registration'**

Step 1: To Sign Up, click on the "Sign Up" tab, as shown in the below figure.

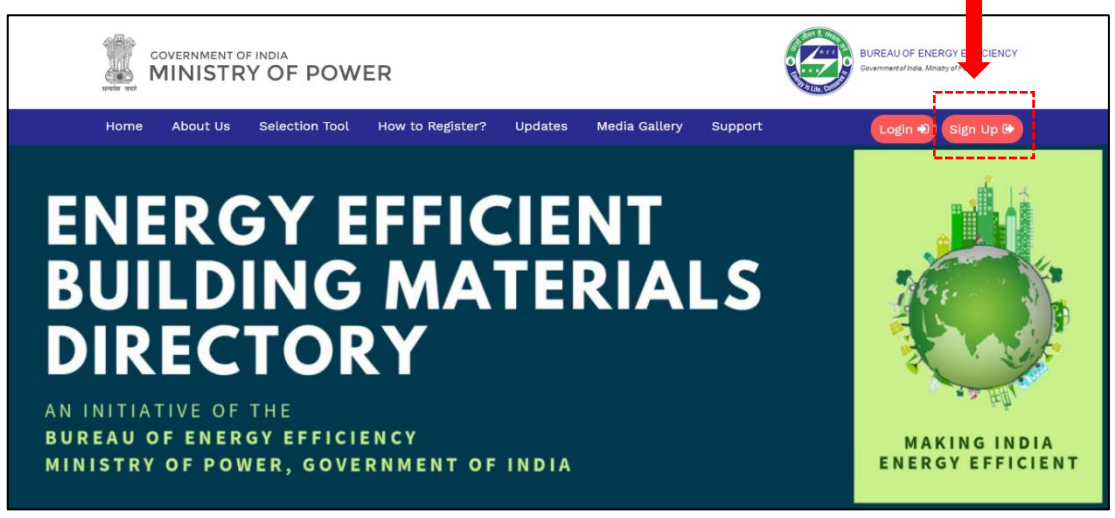

Figure 1: BMDI Sign Up Page

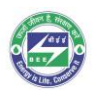

Step 2: Enter all the requisite details in section A.

| GOVERNME<br>MINIS                  | NT OF INDIA          | POWER                        |                      |               |         | BUREAU OF ENERGY EFFICIENCY<br>Government of India, Miniatry of Power |
|------------------------------------|----------------------|------------------------------|----------------------|---------------|---------|-----------------------------------------------------------------------|
| lome About I                       | Js Tool              | How to Register?             | Updates              | Media Gallery | Support | Login Đ Sign Up 🕩                                                     |
|                                    |                      | Se                           | ction A              | A: Profile [  | Details |                                                                       |
| <u>Company [</u><br>Full Name of t | Details<br>he Compar | ıy*                          |                      |               |         | To continue your earlier registration, please click here              |
| Complete Add                       | ress & cont          | act information <sup>*</sup> |                      |               |         |                                                                       |
| Website of the                     | Company              |                              |                      |               |         |                                                                       |
| Authorized                         | <u>Signato</u>       | <u>ry Details</u>            |                      |               |         |                                                                       |
| Mobile Numbe                       | *                    |                              |                      |               |         |                                                                       |
| Landline Numb                      | er                   |                              |                      |               |         |                                                                       |
| Whatsapp Nun                       | ber                  |                              |                      |               |         |                                                                       |
| Email ID (OTP 1                    | or verificat         | ion will be sent to t        | his ID) <sup>*</sup> |               |         |                                                                       |
|                                    |                      |                              |                      |               |         | Save & Next                                                           |

Figure 2: BMDI Company Registration-Section A

Step 3: Submit the OTP to verify your e-mail ID. Once verified you will receive a Token ID on the same email ID, to access and continue your form at a later time.

| c<br>N | OVERNMENT OF | f india<br>Y OF | POWER                     |                    |                   |         | BUREAU OF ENERGY EFFICIENCY<br>Covernmented India, Ministry of Power |
|--------|--------------|-----------------|---------------------------|--------------------|-------------------|---------|----------------------------------------------------------------------|
| Home   | About Us     | Tool            | How to Register?          | Updates            | Media Gallery     | Support | Login 🔊 Sign Up 🕞                                                    |
|        |              |                 | Email Verificatior        | ı                  |                   |         |                                                                      |
|        |              |                 | A four digit OTP has been | n sent to your reg | istered email ID. |         |                                                                      |
|        |              |                 | Enter OTP                 |                    |                   |         |                                                                      |
|        |              |                 | Submit                    | d                  |                   |         |                                                                      |

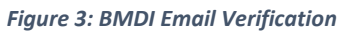

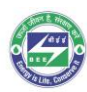

|                                                                                              | IISTRY OF POW         | ER                                                    |                                                 |                                                              | 0                                     | BUREAU OF ENERGY EFFICIENCY<br>Covernmental Inde, Ministry of Power          |
|----------------------------------------------------------------------------------------------|-----------------------|-------------------------------------------------------|-------------------------------------------------|--------------------------------------------------------------|---------------------------------------|------------------------------------------------------------------------------|
| Home Ab                                                                                      | out Us Selection Tool | How to Register?                                      | Updates                                         | Media Gallery                                                | Support                               | Login 🜒 Sign Up 🕞                                                            |
|                                                                                              | Sbf37592 to           | Con<br>act details have been<br>complete your registr | verified succ<br>ration at any<br>your registra | ations!<br>cessfully. You can<br>time. Click on the<br>tion. | use your Token IE<br>Token ID to cont | D:<br>inue                                                                   |
|                                                                                              |                       |                                                       |                                                 |                                                              |                                       |                                                                              |
| THE ENERGY AND RESOURCES INSTITUTE<br>Creating Innovative Solutions for a Sustainable Focure |                       |                                                       |                                                 |                                                              |                                       | giz Deutsche Gesellschaft<br>für Internationale<br>Zusammenarbeit (GIZ) GmbH |
|                                                                                              |                       | © 2                                                   | 2019 All Rights F                               | Reserved.                                                    |                                       |                                                                              |

Figure 4: BMDI Token ID Verification

To continue registration at later time, please click on Sign Up and then click on (click here) and enter the Token ID received on the verified e-mail ID and click on submit to continue.

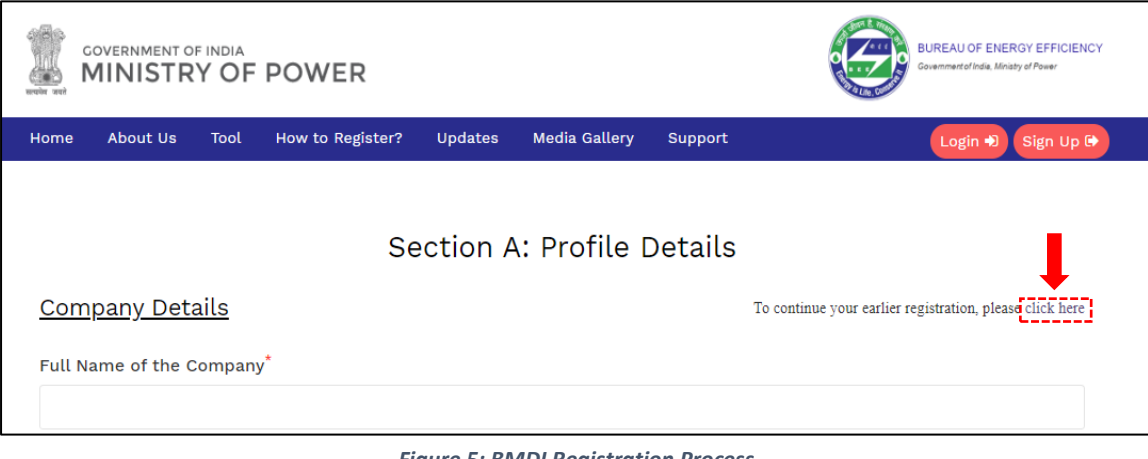

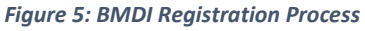

| A Token ID has been sent to your verified mobile number/e-mail.<br>Please enter the Token ID to continue your registration process. | ×   |
|----------------------------------------------------------------------------------------------------|-----|
|                                                                                                    |     |
| Submit Cl                                                                                                    | ose |

Figure 6: Token Verification at later stage

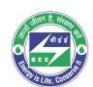

## Step 4: Enter all the requisite details in Section B. Click on Save & Next.

| Membership Details         Association Name       Membership Number         identification       Image: State in the state in the state in                                                                                                    | Year of Establishment                                                          |                                         |                        |                                                                                                    |                |
|----------------------------------------------------------------------------------------------------|--------------------------------------------------------------------------------|-----------------------------------------|------------------------|----------------------------------------------------------------------------------------------------|----------------|
| Association Name                                                                                                    | <u>Membership Details</u>                                                      |                                         |                        |                                                                                                    |                |
| Add deter   GST Details   State   Sdert Sate   Sdert Sate   Sdert Sate   Sdert Sate   Sdert Sate   Sdert Sate   Sdert Sate   Sdert Sate   Sdert Sate   Sdert Sate   Sdert Sate   Sdert Sate   Sdert Sate   Sdert Sate   Sdert Sate   Sdert Sate   Sdert Sate   Sdert Sate   State on State one document is mandatory)   Certificate of Incorporation of the Company   Certificate Number :   State Sate   State Sate Sate   State Sate Sate   Sta                                                                                                    | Association Name                                                               |                                         | Membership Numi        | per                                                                                                    |                |
| GST Details         State       GST Identification Number         Sided State       •         Add Motion         Accreditations/Company verification documents         (Upload of at least one document is mandatory)         Certificate of Incorporation of the Company         Certificate Number :         Prove queat why non, dor, dr. grl gg Statement         S0-9001 for Quality Management System (QMS)         Certificate Number :         Prove queat why non, dor, grl gg Statement         MSME/SSI Certificate (if applicable)         Certificate Number :         Prove queat why non, dor, grl gg Statement         Number :         Provequeat why non, dor, grl gg Statement         Number :         Cocuments for verifying authorized Signatory *         Upload Document         Number :       In Upload Document         Prove queat why non, dor, grl gg Statement Statement         Opcontents for verifying authorized Signatory e.g. PAN Card*         D Proof Number:       In Upload Document         Prove queat why non, dor, grl gg Statement Statement         Readeworkload the template for regional offices/branches to fill in the necessary information* Only .xks or .sks.rd for a upload bocument         It be allowed now.       Aupload Document         Rease upload                                                                                                    | Add More                                                                       |                                         |                        |                                                                                                    |                |
| Stee                                                                                                    | GST Details                                                                    |                                         |                        |                                                                                                    |                |
| Sider State                                                                                                    | State                                                                          |                                         | GST Identification     | Number                                                                                                    |                |
| Accreditations/Company verification documents         "Uploading of at least one document is mandatory"         Certificate of Incorporation of the Company         Certificate Number :                                                                                                    | Select State                                                                   |                                         |                        |                                                                                                    |                |
| Certificate Number :  Certificate Number :  Upload Document  Fase gind ady fore, 6c; ptf. pg Mathem 1938  Deroof (bearing signatures) of Authorized Signatory  Authorization Letter of Authorized Signatory  Deroof Name: Deroof Name: Deroof N                                                                                                    | Accreditations/Compa<br>(Uploading of at least one document is no              | ny verification do                      | cuments                |                                                                                                    |                |
| Certificate Number :  Certificate Number :  Certificate Number :  Certificate Number :  Certificate Number :  Certificate (if applicable)  Certificate Number :  Certificate Number :  Deroof to exit of signatory  Upload Document  Exercipted why foor, for, pt ye She have  Certificate Number :  Certificate Number :  Certificate Number :  Deroof (bearing signatures) of Authorized Signatory e.g. PAN Card*  D Proof Name:  D Proof Name:  D Proof Number:  Certificate Signatory =  Certificate Signatory =  Certificate S                                                                                                    | Certificate of Incorporation o                                                 | f the Company                           |                        |                                                                                                    |                |
| SO-9001 for Quality Management System (QMS) Certificate Number :  WSME/SSI Certificate (if applicable) Certificate Number :  WSME/SSI Certificate (if applicable) Certificate Number :  Any other accreditation Certificate Name:  Certificate Number :  Documents for verifying authorized signatory  Authorized Signatory  Authorized Signatory  Authorized Signatory e.g. PAN Card <sup>*</sup> D Proof (bearing signatures) of Authorized Signatory e.g. PAN Card <sup>*</sup> D Proof Name:  ID Proof Number:  Prese gload ab for, de, pff yg Starters 128 Certificate for regional offices/branches to fill in the necessary information <sup>®</sup> Only .xls or .xlsx form I be allowed now.  Prese upload the file here  Upload Document  Prese upload the file here  Prese upload the file here Prese upload the file here P                                                                                                    | Certificate Number :                                                           |                                         |                        | O Upload Document                                                                                                    |                |
| SO-9001 for Quality Management System (QMS) Certificate Number :  WSME/SSI Certificate (if applicable) Certificate Number :  Any other accreditation Certificate Name:  Certificate Number :  Documents for verifying authorized signatory  Authorization Letter of Authorized Signatory  Authorization Letter of Authorized Signatory  D Proof (bearing signatures) of Authorized Signatory e.g. PAN Card <sup>3</sup> D Proof Name:  ID Proof Name:  ID Proof Number:  Passe gload ab; for, 6c; pfl, gg Size laws of Size and Size and Size                                                                                                    |                                                                                |                                         |                        | Finane uplitud only docs, doc, pdf, jpg, bla                                                                                                    | ntilenen in 57 |
| Certificate Number :                                                                                                    | SO-9001 for Quality Manager                                                    | ment System (QMS)                       |                        |                                                                                                    |                |
| MSME/SSI Certificate (if applicable) Certificate Number : Any other accreditation Certificate Name: Certificate Number : Passe gload obj doe, doe, pdf gg 3 las lase i Documents for verifying authorized signatory Authorization Letter of Authorized Signatory Authorization Letter of Authorized Signatory Authorization Letter of Authorized Signatory Authorized Signatory e.g. PAN Card <sup>9</sup> D Proof (bearing signatures) of Authorized Signatory e.g. PAN Card <sup>9</sup> D Proof Name: ID Proof Number: Passe gload abj doe, doe, pdf gg 3 las lase i 518 D Proof Name: ID Proof Number: Passe gload abj doe, doe, pdf gg 3 las lase i 518 D Proof Name: D Proof Name: D Proof Number: Passe gload abj doe, doe, pdf gg 3 las lase i 518 D Proof Name: D Proof Number: Passe gload abj doe, doe, pdf gg 3 las lase i 518 D Proof Name: D Proof Number: Passe gload abj doe, doe, pdf gg 3 las lase i 518 D Proof Name: D Proof Number: Passe gload abj doe, doe, pdf gg 3 las lase i 518 D Proof Name: D Proof Number: Passe gload abj doe, doe, pdf gg 3 las lase i 518 D Proof Name: D Proof Number: Passe gload abj doe, doe, pdf gg 3 las lase i 518 D Proof Name: D Proof Number: Passe gload abj doe, doe, pdf gg 3 las lase i 518 D Proof Name: D Proof Number: Passe gload abj doe, doe, pdf gg 3 las lase i 518 D Proof Name: D Proof Number: Passe gload abj doe, doe, pdf gg 3 las lase i 518 D Proof Name: D Proof Number: Passe gload abj doe, doe, pdf gg 3 las lase i 518 D Proof Name: D Proof Number: Passe gload abj doe, doe, pdf gg 3 las lase i 518 D Proof Name: D Proof Number: Passe gload abj doe, doe, pdf gg 3 las lase i 518 D Proof Name: D Proof Name: D Proof                                                                                                    | Certificate Number :                                                           |                                         |                        | Outpload Document                                                                                                    |                |
| MSME/SSI Certificate (if applicable) Certificate Number : Any other accreditation Certificate Name: Certificate Number : Passe gload adv doe, doe; pdf gg, Maximum Certificate Name: Certificate Number : Passe gload adv doe, doe; pdf gg, Maximum Certificate Number : Passe gload adv doe, doe; pdf gg, Maximum Certificate Name: Documents for verifying authorized signatory Authorization Letter of Authorized Signatory Authorization Letter of Authorized Signatory e.g. PAN Card* D Proof (bearing signatures) of Authorized Signatory e.g. PAN Card* D Proof Name: ID Proof Number: Passe gload adv doe, doe; pdf gg Maximum Certificate State adv doe, doe; pdf gg Maximum Certificate State adv doe, doe; pdf Maximum Certificate State adv doe, doe; doe; pdf Maximum Certificate State adv doe, doe; doe; doe; doe; doe; doe; doe; doe;                                                                                                    |                                                                                | 20072-3-127                             |                        | Plane uplinad only doors, doo, pdf, jpg, hin                                                                                                    | n hanat na Si  |
| Any other accreditation Certificate Name: Certificate Number: Certificate Number: Certificate Number: Certificate Number: Certificate Number: Certificate Number: Certificate Number: Certificate Number: Certificate Number: Certificate Certificate Number: Certificate Certificate Number: Certificate Certificate Number: Certificate Certificate Certificate Number: Certificate Certificate Cert                                                                                                    | MSME/SSI Certificate (if appl<br>Certificate Number :                          | icable)                                 |                        |                                                                                                    |                |
| Any other accreditation<br>Certificate Name:<br>Certificate Number :<br>Certificate Number :<br>Certificate Number :<br>Certificate Number :<br>Certificate Number :<br>Cocuments for verifying authorized signatory<br>Authorization Letter of Authorized Signatory<br>Authorization Letter of Authorized Signatory<br>D Proof (bearing signatures) of Authorized Signatory e.g. PAN Card <sup>*</sup><br>D Proof Name:<br>ID Proof Number:<br>Certificate Signatory e.g. PAN Card <sup>*</sup><br>D Proof Name:<br>Certificate Signatory e.g. PAN Card <sup>*</sup><br>D Proof Name:<br>Certificate Signatory e.g. PAN Card <sup>*</sup><br>Certificate Signatory e.g. PAN Card <sup>*</sup><br>Certificate Signatory e.g |                                                                                |                                         |                        | Copioad Document                                                                                                    | a James in 17  |
| Certificate Name:<br>Certificate<br>Number :<br>Certificate<br>Number :<br>Certificate<br>Number :<br>Certificate<br>Number :<br>Certificate<br>Number :<br>Certificate<br>Number :<br>Certificate<br>Number :<br>Certificate<br>Passerglad sch doc., do:, ptf, jpg Machaera<br>Certificate<br>Passerglad sch doc., do:, ptf, jpg Machaera<br>Certificate<br>Number :<br>Certificate<br>Number :<br>Certificate<br>Statemen 2020<br>Certificate<br>Number :<br>Certificate<br>Number :<br>Certificate<br>Number :<br>Certificate<br>Number :<br>Certificate<br>Number :<br>Certificate<br>Number :<br>Certificate<br>Number :<br>Certificate<br>Certificate<br>Number :<br>Certificate<br>Certificate<br>Number :<br>Certificate<br>Certificate<br>Number :<br>Certificate<br>Certificate<br>Number :<br>Certificate<br>Certificate<br>Number :<br>Certificate<br>Certificate<br>Number :<br>Certificate<br>Certificate<br>Certificate<br>Number :<br>Certificate<br>Certificate<br>Certific                                                                                                    | Any other accreditation                                                        |                                         |                        | a name of some start of the some start of the solution of the solution of the |                |
| Number :       Preservation of the servation of the                                                                                                    | Certificate Name:                                                              | Certificate                             |                        | O Upload Document                                                                                                    |                |
| Authorization Letter of Authorized Signatory*  Upload Document  Upload Document  Upload Document  Upload Document  D Proof (bearing signatures) of Authorized Signatory e.g. PAN Card* D Proof Name: ID Proof Number: Upload Document  Prese gland offices/ Branches  Passe download the template for regional offices/branches to fill in the necessary information" Only .xls or .xlsx form It be allowed now.  Passe upload the file here  Upload Document  D Proof Variation  D Proof Variation  D P                                                                                                    |                                                                                | Number :                                |                        | Rame uplead only dorn, doc, pdf, jpg. Ma                                                                                                    | n limit is St  |
| Authorization Letter of Authorized Signatory 🖕 Upload Document Interspective State New 1938 D Proof (bearing signatures) of Authorized Signatory e.g. PAN Card <sup>®</sup> D Proof Name: ID Proof Number:                                                                                                    | Documents for verifyin                                                         | ng authorized sign                      | atory                  |                                                                                                    |                |
| A Upload Document  A Upload Document  A Upload Document  A Upload Document  A Upload Document  A Upload Document  Fines glind my fam, fam, pil jp Max have  glional Offices/ Branches  pase download the template for regional offices/branches to fill in the necessary information" Only .xls or .xlsx form  I be allowed now.  Pase upload the file here  A Upload Document  Pase glional Offices 108  Pase glional Offices 108  Pase glional                                                                                                    |                                                                                |                                         |                        |                                                                                                    |                |
| ID Proof (bearing signatures) of Authorized Signatory e.g. PAN Card <sup>®</sup> D Proof Name: ID Proof Number: Upload Document Prese uplead may dee, dec, pet, ye Man have regional Offices/ Branches rease download the template for regional offices/branches to fill in the necessary information" Only .xts or .xtsx form It be allowed now. rease upload the file here Upload Document Reservated by the, do, pet 20th later a 108                                                                                                    | Authorization Letter of Autho                                                  | rized Signatory                         | oad Document           |                                                                                                    |                |
| D Proof (bearing signatures) of Authorized Signatory e.g. PAN Card<br>D Proof Name:<br>ID Proof Number:<br>Piese glied ady fore, det. pil gg Max have<br>egional Offices/ Branches<br>ease download the template for regional offices/branches to fill in the necessary information" Only .xls or .xlsx form<br>It be allowed now.<br>ease upload the file here<br>Piese glied ady thet, sk, pil 100 laters 100                                                                                                    | nene uptood andy doct, doc. pdf, jpg. Mari Lener is 15dii                      |                                         |                        |                                                                                                    |                |
| B Proof Name:     ID Proof Number:     A Upload Document     Press glass and stars, fact, pill yey Max has     pill yey Max has                                                                                                    | D Proof (bearing signatures)                                                   | of Authorized Signatory                 | e.g. PAN Card          |                                                                                                    |                |
| Piece gland my den, det, pil gy Sin had<br>eggional Offices/ Branches<br>case download the template for regional offices/branches to fill in the necessary information" Only .xls or .xlsx form<br>Il be allowed now.<br>ease upload the file here<br>Beer gland my tint, sh, pil Sin had to Sin<br>Beer gland my tint, sh, pil Sin had to Sin                                                                                                    | D Proof Name:                                                                  | ID Proof N                              | umper.                 | O Upload Document                                                                                                    |                |
| ease upload the file here  Rese spload Document  Rese spload oby star, six pdf, 1de herr # 15dl                                                                                                    | egional Offices/ Branch<br>rase download the template fo<br>Il be allowed now. | <u>es</u><br>or regional offices/branch | es to fill in the ne   | Fiere glead my sen, dat, ptf, pg 34<br>cessary information" Only .xls or .xlsx                                                                                                    | forma          |
| Wanne replaned only stars, sais, part 3 data human to 15 dB                                                                                                    | ase upload the file here                                                       |                                         | O Upload D             | ocument                                                                                                    |                |
|                                                                                                    |                                                                                |                                         | Plane upload only slim | sin, pell bian insut a 2528.                                                                                                    |                |

Figure 7: BMDI Registration Section B

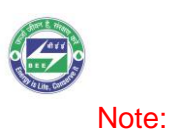

- In Accreditations/Company verification documents, the manufacturer/permittee has to provide details as mentioned in the above figure and also required to upload at least one supporting document as mentioned below:
  - Certificate of incorporation of the company,
  - ISO-9001 for QMS,
  - MSME/SSI certificate,
  - Any other accreditations (such as the GST certificate).
- In Documents for verifying authorized signatory, the manufacturer/permittee has to upload authorization letter of authorized signatory and ID proof of authorized signatory.

Step 5: Enter all the requisite details in Section C. Click Save and Next.

| Section C :                                                      | Business Details                                                 |
|------------------------------------------------------------------|------------------------------------------------------------------|
| Annual Turnover Range <sup>*</sup>                               |                                                                  |
| Rs 10 Lakh to Rs 20 Lakh                                         | ~                                                                |
| Percentage share of exports in annual turnover                   |                                                                  |
| Countries/ economies to which products are exported              |                                                                  |
| In which of the following categories do you want to register you | r products? For definitions of the categories, please click here |
| Bricks and Blocks                                                | Façade and Fenestration                                          |
| Façade and Fenestration-Frames/Sash/Profiles                     | Insulation Products                                              |
| Paints                                                           | Tiles                                                            |
| Back                                                             | Save & Next                                                      |

Figure 8: BMDI Registration Section C-Business Details

Step 6: Preview of the form: Please carefully check all the filled details before final submission of the form. Once submitted your application will be locked and you will not be able to make any changes. To edit your saved form please click on "back" as shown in the below figure on preview page of the form. The manufacturer/permittee can edit section B and Section C of the form.

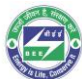

| Home About Us Selection Tool How to Register? Upd                      | dates Media Ga<br>Preview        | llery Support          | Login 🕄 Sign Up                 |  |  |  |  |  |
|------------------------------------------------------------------------|----------------------------------|------------------------|---------------------------------|--|--|--|--|--|
| Form F                                                                 | Preview                          |                        |                                 |  |  |  |  |  |
| Section A:                                                             |                                  |                        |                                 |  |  |  |  |  |
| Section A.                                                             |                                  |                        |                                 |  |  |  |  |  |
| DECTUT A.                                                              | Profilo Dotai                    |                        |                                 |  |  |  |  |  |
|                                                                        |                                  |                        |                                 |  |  |  |  |  |
| Company Details                                                        |                                  |                        |                                 |  |  |  |  |  |
| Full Name of the Company : 0_Dummy_Rohit_01                            |                                  | Address : Om vihar Ex  | (th                             |  |  |  |  |  |
| Authorized S                                                           | Signatory Details                |                        |                                 |  |  |  |  |  |
| Authorized Signatory Name : Rohit                                      | Signatory Details                | Mobile Number : 9650   | 0200561                         |  |  |  |  |  |
| Landline Number : NA                                                   |                                  | Whatsapp Number : N    | A                               |  |  |  |  |  |
| Email : rohit.thakur.ee@gmail.com                                      |                                  |                        |                                 |  |  |  |  |  |
|                                                                        |                                  |                        |                                 |  |  |  |  |  |
| Section B: Auth                                                        | nentication D                    | <u>etails</u>          |                                 |  |  |  |  |  |
| Establishment Year : NA                                                |                                  |                        |                                 |  |  |  |  |  |
| Accreditations/ Compa                                                  | any Verification D               | ocuments               |                                 |  |  |  |  |  |
| Certificate of Incorporation of the Company :                          |                                  |                        |                                 |  |  |  |  |  |
| Certificate Number :dddd                                               | Uploaded File                    | : click to see         |                                 |  |  |  |  |  |
| ISO-9001 for Quality Management System (QMS) :                         |                                  |                        |                                 |  |  |  |  |  |
| Certificate Number : NA                                                | Uploaded File                    | : click to see         |                                 |  |  |  |  |  |
| MSME/ SSI Certificate (if applicable) :                                |                                  |                        |                                 |  |  |  |  |  |
| Certificate Number : NA                                                | Uploaded File                    | : click to see         |                                 |  |  |  |  |  |
| Any other accreditation :                                              |                                  |                        |                                 |  |  |  |  |  |
| Certificate Name : NA                                                  | Certificate Nu                   | mber : NA              | Uploaded File : NA              |  |  |  |  |  |
| Documents For Verify                                                   | ying Authorized \$               | Signatory              |                                 |  |  |  |  |  |
| ID Proof (hearing signatures) of Authorized Signatory e.g. PAN Car     | rd :                             |                        |                                 |  |  |  |  |  |
| ID Proof Name : ddd ID Proof Number : ddd Uploaded File : click to see |                                  |                        |                                 |  |  |  |  |  |
| Regional Offices/ Branches                                             |                                  |                        |                                 |  |  |  |  |  |
| Regional Offices/Branches : click to see                               |                                  |                        |                                 |  |  |  |  |  |
| Section C: B                                                           | Section C: Business Details      |                        |                                 |  |  |  |  |  |
| Annual Turnover Range : Rs 10 Lakh to Rs 20 Lakh Pere                  | centage share of e               | xports in annual turno | ver : NA                        |  |  |  |  |  |
| Countries/ economies to which products are exported : NA In w          | which of the follow              | ing categories do you  | want to register your           |  |  |  |  |  |
| Prod<br>Fen                                                            | oducts? :<br>nestration - Doorse | t                      |                                 |  |  |  |  |  |
| <u>+</u>                                                               |                                  |                        |                                 |  |  |  |  |  |
| Back                                                                   |                                  |                        | Submit                          |  |  |  |  |  |
| Non-Disclosure Policy Site                                             | emap Get in Tou                  | ich Support            |                                 |  |  |  |  |  |
|                                                                        |                                  |                        |                                 |  |  |  |  |  |
| ICES INSTITUTE<br>Sustainable Puture                                   |                                  |                        | <b>YIZ</b> <sup>Iur</sup> Inter |  |  |  |  |  |

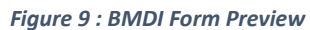

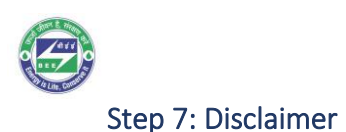

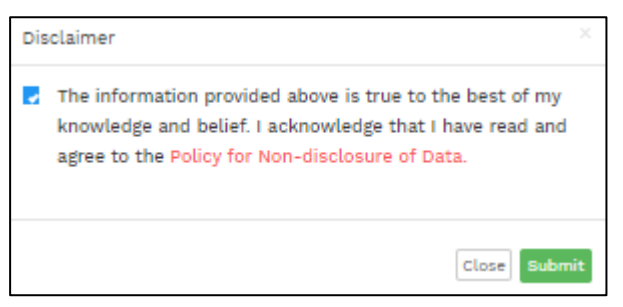

Figure 10: Policy for Non-disclosure of Data

Step 8: A login ID and password will be generated and sent to the registered email ID.

#### Step 9: Log in to BMDI Public Portal

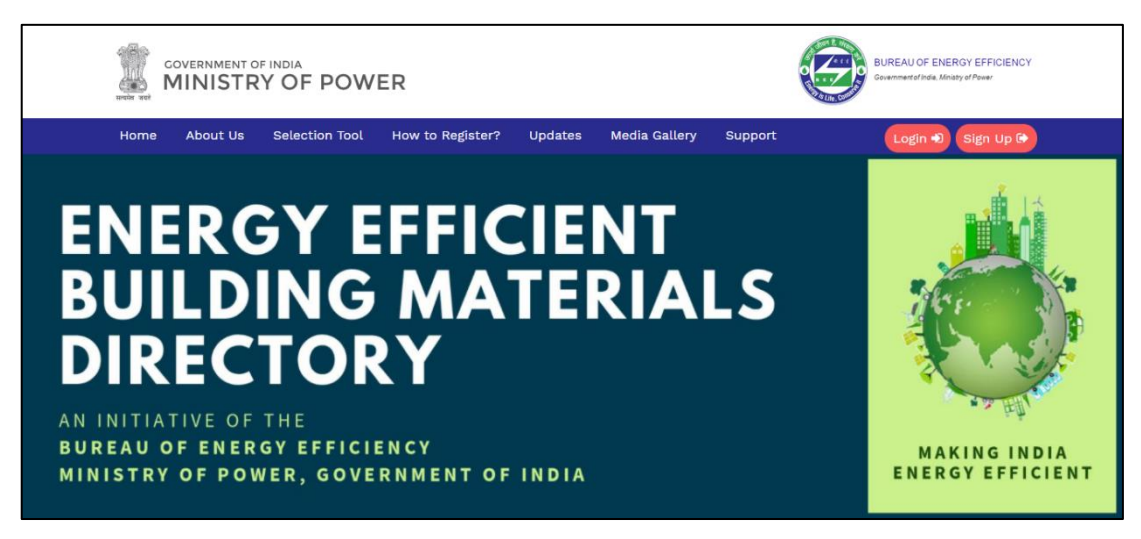

Figure 11: BMDI Login Page

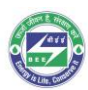

|             | User Dashboard Login | × |
|-------------|----------------------|---|
| Login<br>ID |                      |   |
| Password    |                      |   |
|             | Forgot Password?     |   |
|             | Submit Close         |   |

Figure 12: User Dashboard Login

#### Note:

• After login manufacturer/permittee can check the status of the company registration application. After scrutiny and approval of the company registration application by the Bureau or its designated agency, manufacturer/permittee will be able to register their product on the portal.